## Apple ID Creation and iPad Sync with FUSD Laptop

- 1. On laptop, go to iTunes Store
  - a. If you already have an account, choose **Store** then **Sign Out**.
  - b. Search store for Doodle Buddy (search field in upper right corner)

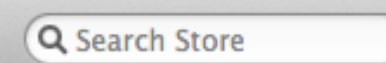

c. Click Free app (iPad version)

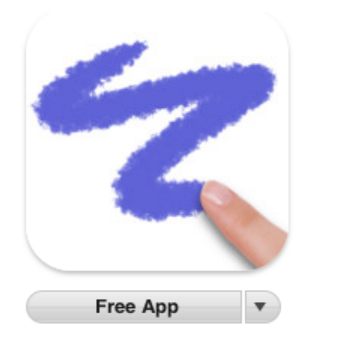

d. Click **Create Apple ID**, from pop up window

|   | Sign In to download from the iTunes Store<br>If you have an Apple ID and password, enter them here. If you've used the<br>iTunes Store or iCloud, for example, you have an Apple ID. |          |         |  |
|---|----------------------------------------------------------------------------------------------------|----------|---------|--|
|   | Apple ID                                                                                                    | Password | Forgot? |  |
|   | Remember password                                                                                                    |          |         |  |
| ? | Create Apple ID                                                                                                    | Cancel   | Get     |  |

- e. Click Continue on Apple ID Information screen
- f. Check box that you have read Terms and Conditions and click Agree
- g. Create Apple ID associated with FUSD email account and no credit card by following these steps:
  - i. Enter your e-mail (FUSD e-mail)
  - ii. Create your password
  - iii. Create and answer your security questions and date of birth
  - iv. Click Continue
  - v. Select None as the payment option

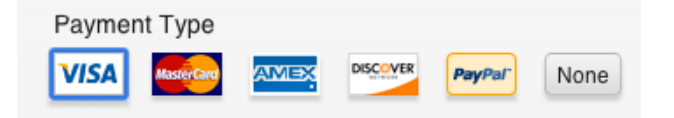

vi. Fill in all Billing Address information, including title, name and school street address and phone fields.

| Billing Address Title  \$ |               |
|---------------------------|---------------|
| First name Last name      |               |
| Street                    |               |
| Apt., suite, bldg.        |               |
| City State 🗘 Zip          | United States |
| Area code Phone           |               |

- vii. Click Create Apple ID
- viii. If you need to troubleshoot or manage your Apple ID go to: applied.apple.com
- ix. If your existing account has a credit card associated with it and you want it removed, contact Apple Support at: 1-800-676-2775
- x. If you have an iTunes Apple ID associated with an FUSD e-mail account and can't remember the password, you will have to recover your password using "Forgot" at a later time.
- xi. You will then see a screen with "Verify your Account". Click Done and check your FUSD e-mail for the verification message from Apple/iTunes.
- xii. Open the e-mail message and click link enclosed in the email to activate account.
- xiii. iTunes will prompt to you to sign in with account name and password
- xiv. You will see Congratulations/Account Successfully Created screen. Click Done.
- 2. In iTunes/App Store Search Field > Doodle Buddy > Click on Free > Click Install App > Sign in to Apple ID >Download App
  - a. This is necessary so that Doddle Buddy is owned by your newly created Apple ID and will be reinstalled on your iPad once it is synced with your district laptop
- 3. Sync iPad with your laptop and iTunes library
  - a. Connect iPad to Laptop, using the syncing cable
  - b. Click on **Register Later** or **Register Never** (this will appear first 3 syncs then goes away)
  - c. Agree to licensing **checkbox** and click **Continue**
  - d. Select set up as new iPad and click **Continue**
  - e. Enter a name for your iPad into name field (First Name Last Name's iPad)
  - f. Uncheck all automatic syncing boxes and click **Done**
  - g. Select your iPad (by name) from devices list on left by clicking on it
  - h. Select Apps tab across top by clicking on it
    - i. Check box next to Sync Apps
    - ii. Click Apply
    - iii. You will receive a message to "remove" the five apps that were installed for exploration
    - iv. Click Remove
    - v. Syncing will begin